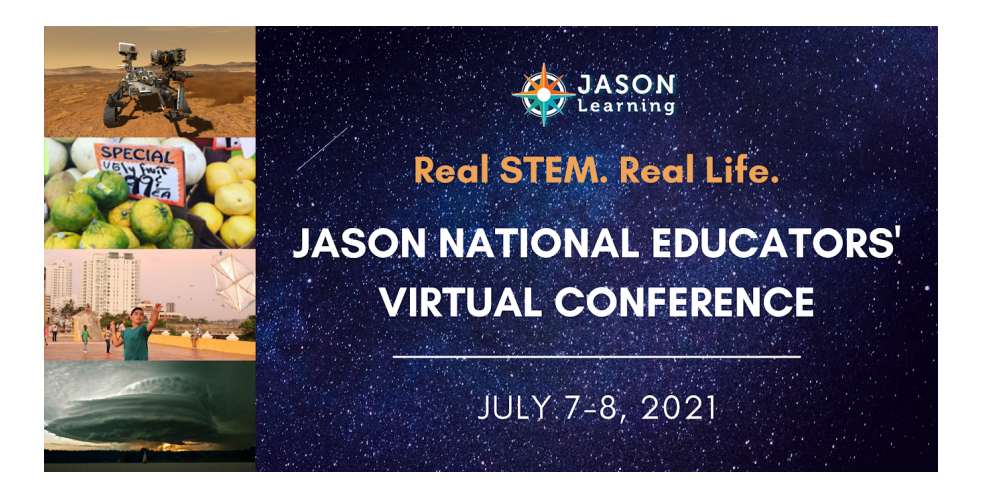

## **Selecting Your JNC Sessions in SCHED:**

Login to your Sched account on the following link: <u>https://jnc2021.sched.com/</u> (if you have not already logged in, it will prompt you to set up your account).

- 1. Click on **SCHEDULE** to view the schedule.
- 2. Add the sessions you would like by clicking on the circle next to the session.
- To print or email a copy of your schedule, click on the tab on the lower left that says
  "Saved to My Sched", then select either "Print" or "Email My Sched".

## Web Browser Navigation Mobile App (works also from your mobile device but we recommend using the SCHED mobile app). 1. Login to your Sched account: https://sched.com/ 1. Open the Sched app (If you are not logged in, search "JASON National OR https://jnc2021.sched.com/ to Conference" then go to My Account to sign in). get directly to JNC. 2. Click on Schedule, on the bottom left. 2. Select "Events You're Attending" and then JASON 3. Click on My Sched at the top of the screen (it will National Conference. prompt you to login if not already done so). 3. View **SCHEDULE** and click on the session. 4. Click on the session. 4. Click the yellow button Open Zoom and join as an 5. Click the yellow button Video Stream to access the session on Zoom. attendee! Video tutorials: Video tutorial: (looks generally same on both android and iphone) Web Browser- Desktop (1min 16 sec) Mobile App (1 min 16 sec) Web Browser - mobile device (1 min)

## Navigating to Your Sessions in SCHED:

**Need Help?** Contact Catherine Toro, ctoro@jason.org, if you're having trouble with Sched and/or Zoom links.